### ctcLink How to drop a class

### Step 1: Open a browser and go to WCC homepage (whatcom.edu). Then, click on student portal

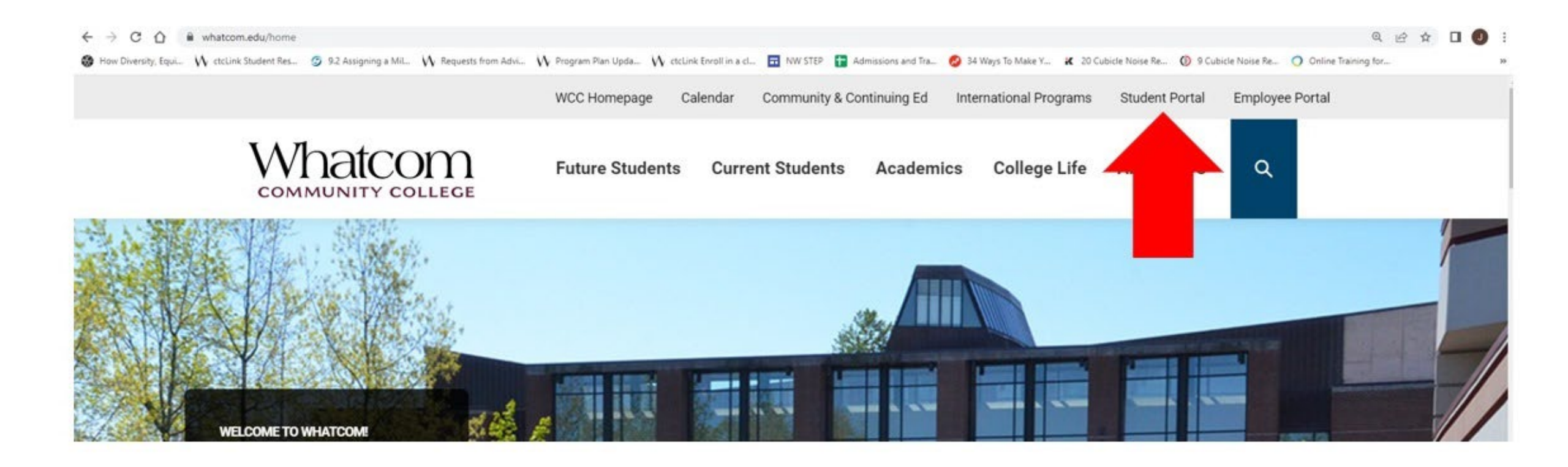

#### Step 2: Click on ctcLink logo and log-in.

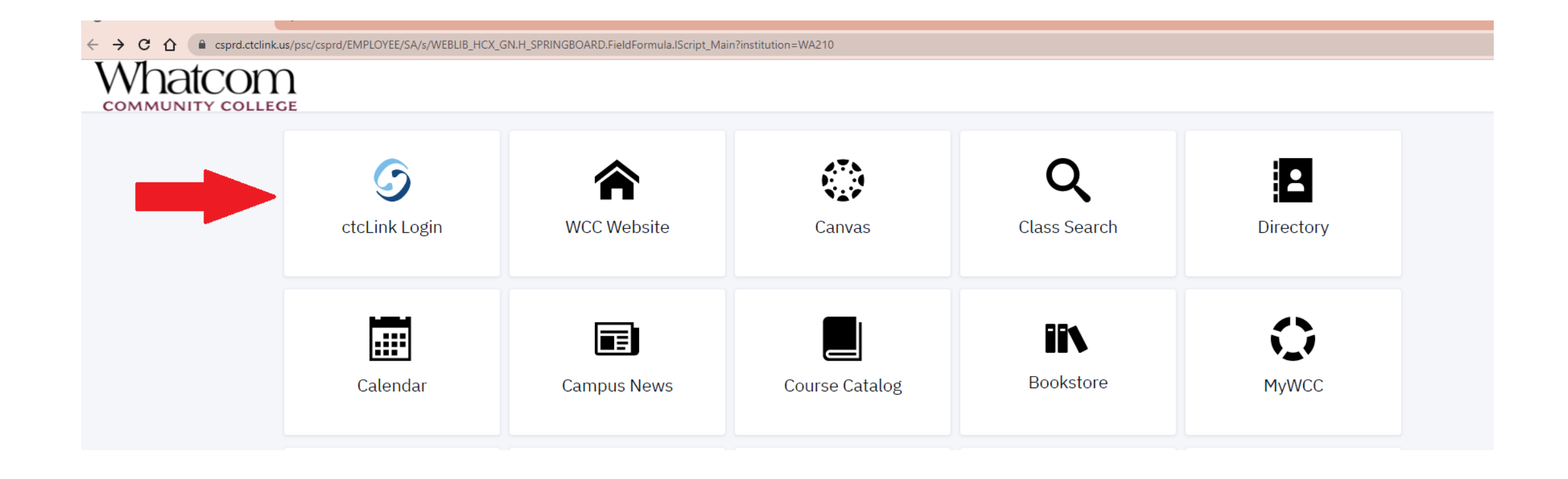

# Step 3. Click on enrollment from the left-hand menu

| ■        | Dashboard                 | Ò                       | *                        |
|----------|---------------------------|-------------------------|--------------------------|
| <b>f</b> | Hello Whatcom Community!  | General Academics Fi    | nancials Edit My Widgets |
|          | Message Center            | To Dos 7                | 2                        |
| •        | You have no messages.     | Apply for Financial Aid | > 0                      |
|          | Lalda                     | New Student Orientatio  | n >                      |
| •        | Holas                     | English Placement       | >                        |
|          | You have no holds.        |                         | View 4 More              |
| 6        | Student Exame SDDING 2022 |                         |                          |

#### Step 4. click on drop classes

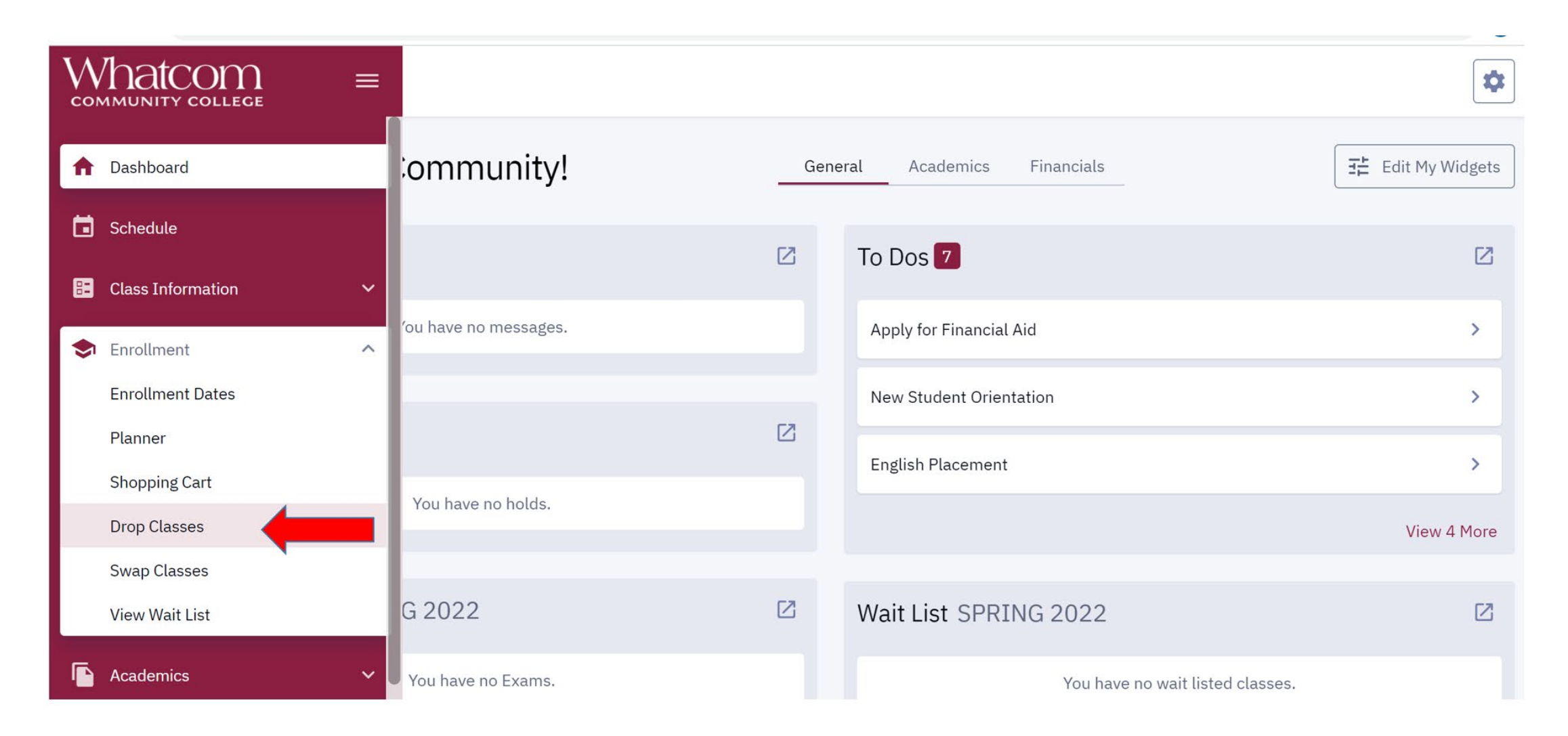

### Step 5. Click the box next to the class you want to drop and then click on the 'drop' button.

| ≡  | Drop Classes                                |                    |      |       |     |        |                 |       |        |  | \$   |
|----|---------------------------------------------|--------------------|------|-------|-----|--------|-----------------|-------|--------|--|------|
| A  | Term:<br>SPRING 2022                        | ~                  |      |       |     |        |                 |       | -      |  | Drop |
|    | Select classes to drop and then select Drop |                    |      |       |     |        |                 |       |        |  |      |
| 82 | CLASS                                       | DESCRIPTION        | DAYS | START | END | ROOM   | INSTRUCTOR      | UNITS | STATUS |  |      |
| \$ | > PSYC& 100<br>OL1-LEC (37040)              | General Psychology | ARR  | -     | -   | Online | Carol Wilkinson | 5     | 2      |  | :    |
|    |                                             |                    |      |       |     |        |                 |       |        |  |      |
| 8  |                                             |                    |      |       |     |        |                 |       |        |  |      |

# Step 6. You'll be asked if you really want to drop the class, click on 'drop'

| ۵         | Select classes               | to drop and then select  | : Drop |               |               |                       |   |               |       |        |
|-----------|------------------------------|--------------------------|--------|---------------|---------------|-----------------------|---|---------------|-------|--------|
| =         | CLASS                        | DESCRIPTION              | DAYS   | START         | END           | ROOM                  | I | INSTRUCTOR    | UNITS | STATUS |
| \$        | > PSYC& 100<br>OL1-LEC (3704 | 0)<br>General Psychology |        |               |               |                       | × | rol Wilkinson | 5     |        |
|           |                              |                          |        | Dr<br>Are you | op Clas       | SSES<br>t to drop the |   |               |       |        |
|           |                              |                          |        | S             | elected class | (es)?                 |   |               |       |        |
| •         |                              |                          |        | Can           | cel           | Drop                  |   |               |       |        |
| 2         |                              |                          |        | -             | -             | -                     | - |               |       |        |
| <b>()</b> |                              |                          |        |               |               |                       |   |               |       |        |
|           |                              |                          |        |               |               |                       |   |               |       |        |

## Step 7. You'll know you've successfully dropped a class when you get the notification below

| A        | Term:<br>SPRING 2022           | ~              |                   |                                                      |   |       |        |
|----------|--------------------------------|----------------|-------------------|------------------------------------------------------|---|-------|--------|
|          | Select classes to dr           | op and then se | lect Drop         |                                                      | _ |       |        |
| =        | CLASS                          | DESCRIPTION    |                   |                                                      | × | UNITS | STATUS |
| \$       | > PSYC& 100<br>OL1-LEC (37040) | General Psych  |                   | Drop results<br>Drop results of 1 class for the term |   | 5     | 2.     |
|          |                                |                |                   | SPRING 2022.                                         |   |       |        |
| ы        |                                |                | CLASS             | STATUS                                               |   |       |        |
|          |                                |                | PSYC& 100         | Success                                              | _ |       |        |
|          |                                |                | This class has be | en removed from your schedule.                       |   |       |        |
| Ū        |                                |                |                   |                                                      |   |       |        |
| 2        |                                |                |                   | ОК                                                   |   |       |        |
| <b>(</b> |                                |                |                   |                                                      |   |       |        |
|          |                                |                |                   |                                                      |   |       |        |